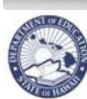

State of Hawaii Department of Education

eHR Employee Self Service (ESS) Instructions

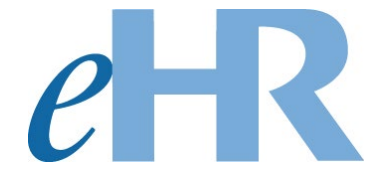

# **Employee Self Service (ESS) Instructions**

06-05-2023

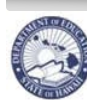

## Table of Contents

| Getting Started                                          | .3 |
|----------------------------------------------------------|----|
| Accessing Employee Self-Service                          | .4 |
| Name Change Request                                      | .5 |
| Address Change Request                                   | .6 |
| Phone Number Change                                      | .7 |
| Email Address Change                                     | .9 |
| Viewing Notification of Personnel Action forms (Form 5s) | 11 |

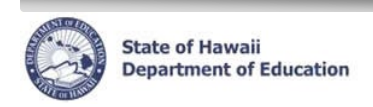

# Getting Started

- 1. Access the Department's eHR homepage by inputting this web address: http://ehr.k12.hi.us/
- 2. Click on the DOE Employee Login button.

| System Availability<br>Daily, 2:00am - 1:00am, Hawaii Standard Time (HST)<br>*Please check System Messages after logging in for additional information on planned systemation                                                                                                    | itages.                                                                                                    |
|----------------------------------------------------------------------------------------------------|----------------------------------------------------------------------------------------------------|
| Non-DOE Employee Login                                                                                                    | DOE Employee Login                                                                                                    |
| Username     Password     Login                                                                                                    | DOE Employee Login                                                                                                    |
| Reminder: Passwords are case sensitive.<br>* Unauthorized use of this site is prohibited and may subject you to civil<br>and criminal prosecution.                                                                                                    | Current Employees:<br><u>Username</u> is your employee ID plus "@k12.hi.us" or employeeID@k12.hi.us. Your<br>Employee ID number can be found on your DOE ID badge. Charter school<br>employees should use this format as well.                                                                                |
| Registered users (non-employees):<br><u>Username</u> is the Email Address you registered with.<br><u>Password</u> is the password you registered with.<br>FOR NON-EMPLOYEE PASSWORD ASSISTANCE: Contact the appropriate<br>recruiting unit<br>• Teacher Recruitment - (808) 441-8444 | Password is your DOE password as used in Gmail, Infinite Campus, ServiceNow,<br>PDE3 and SSES.<br>FOR PASSWORD ASSISTANCE ONLY: Call the IT Help Desk, Monday-Friday:<br>7:45a.m 4:30p.m. (HST), except on State/Federal Holidays:<br>• Oahu - (808) 564-6000<br>• Neighbor Islands - (HATS) 8-1-808-692-7250 |
| <ul> <li>ECH Recruitment - (808) 564-0877</li> <li>Classified/SSP Recruitment - (808) 441-8411</li> <li>Substitute Teachers (TSEAS) - (808) 441-8400</li> </ul>                                                                                                    |                                                                                                    |

- 3. To Sign in, enter your **employeeID@k12.hi.us** and click on the Next button.
- 4. You'll be prompted to input your password. Your password is your DOE password as used in Gmail, Infinite Campus, ServiceNow, PDE3 and SSES. Click on the Sign in button.

**Important Message**: For assistance with logging into eHR, please contact the IT Help Desk. Support requests may be made online using ServiceNow via http://help.hidoe.org. You may also call the IT Help Desk by telephone at (808) 564-6000, or for neighbor islands, please use the HATS line at 1-808-692-7250.

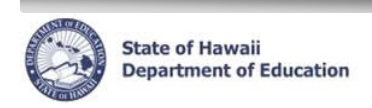

# Accessing Employee Self-Service (ESS)

1. Click on the Employee Self-Service button.

| Hawai'i State<br>Department<br>of Education         Module | e Home  V Help X Logout                                                                                                    |
|------------------------------------------------------------|----------------------------------------------------------------------------------------------------|
| Welcome to the DOE Human Resources Management              | t System!                                                                                                    |
| System Messages                                            | My Worklist                                                                                                    |
| No current system messages available                       | You have 13 pending cases in your worklist<br>Go to Pending Cases<br>Shortcuts<br>Apply for Jobs<br>Apply for Programs<br>COVID-19: Vaccination Statur / Test Results Reporting<br>Employee Self-Service |

2. ESS Home Page will appear.

| nployee                                                                                                    | Self S     | ervice          |              |                                         |                         |           |        |   |  |
|----------------------------------------------------------------------------------------------------|------------|-----------------|--------------|-----------------------------------------|-------------------------|-----------|--------|---|--|
| Hama                                                                                                    | Mama       | Adduces         | Dhanas       | Empil Address                           | Decuments               | 1         |        |   |  |
| nome                                                                                                    | Name       | Address         | PHONES       | Email Address                           | Documents               |           |        |   |  |
| Home                                                                                                    |            |                 |              |                                         |                         |           |        |   |  |
| Welcome to your self-service portal that allows you to review, update, and download selected information.                                                                |            |                 |              |                                         |                         |           |        |   |  |
| DOE ID:12345678Name:Doe, JohnBusiness Title:Secondary TeacherWork Location:Aloha High                                                                                    |            |                 |              |                                         |                         |           |        |   |  |
| Important action items:<br>• Please go the the Email Address tab and enter a Personal Email Address.<br>• Please go to the Phone tab and enter your Mobile Phone Number. |            |                 |              |                                         |                         |           |        |   |  |
| Transaction History                                                                                                    |            |                 |              |                                         |                         |           |        |   |  |
| Your Tra                                                                                                    | nsaction H | listory will di | splay inform | mation of any dow                       | nloads or chang         | ges you n | nade.  |   |  |
| Tran                                                                                                    | saction D  | ate Ti          | ansaction    | Type Tra                                | nsaction Summ           | nary      | Status | 1 |  |
| No rows                                                                                                    | found      |                 |              |                                         |                         |           |        |   |  |
| No rows                                                                                                    | found      |                 | ansaction    | .,,,,,,,,,,,,,,,,,,,,,,,,,,,,,,,,,,,,,, | and the first statistic |           | Status |   |  |

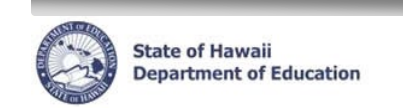

# Name Change Request

1. Click on the Name tab

| E | mploye | e Self S    | ervice        |              |                    |                                               |  |
|---|--------|-------------|---------------|--------------|--------------------|-----------------------------------------------|--|
|   |        |             |               |              |                    |                                               |  |
|   | Home   | Name        | Address       | Phones       | Email Address      | Documents                                     |  |
|   | Home   |             |               |              |                    |                                               |  |
|   | Welcom | e to your s | elf-service p | ortal that a | llows you to revie | w, update, and download selected information. |  |

2. At the bottom, click on the New Name Change Request button

| Home Name Address Phones Email Address Documents                                                                                                    |                             |                            |                                                                                                    |          |  |  |  |  |
|----------------------------------------------------------------------------------------------------|-----------------------------|----------------------------|----------------------------------------------------------------------------------------------------|----------|--|--|--|--|
| Current Legal Name                                                                                                    |                             |                            |                                                                                                    |          |  |  |  |  |
| You may submit a request to update your name record by clicking in the New Name Change Request button below. You will receive an email notification once your request has been processed. |                             |                            |                                                                                                    |          |  |  |  |  |
| Last Name                                                                                                    | First Name                  | Middle Name                | Suffix                                                                                                  |          |  |  |  |  |
| Doe Joł                                                                                                    | hn                          |                            |                                                                                                    |          |  |  |  |  |
| Name Change Request Sta<br>You may only submit one (1) I                                                                                                    | atus<br>Name Change Reguesi | t at a time. Please wait f | for the email notification that your submitted request has been processed before attempting to submit a | a new or |  |  |  |  |
|                                                                                                    |                             |                            |                                                                                                    |          |  |  |  |  |
| Request Submission<br>Date                                                                                                    | Last First<br>Name Name     | Middle<br>Name Suffix      | Name Change<br>Status                                                                                   |          |  |  |  |  |

3. Enter your name **<u>exactly</u>** as it appears on your Social Security Card. Click on the **Save** button.

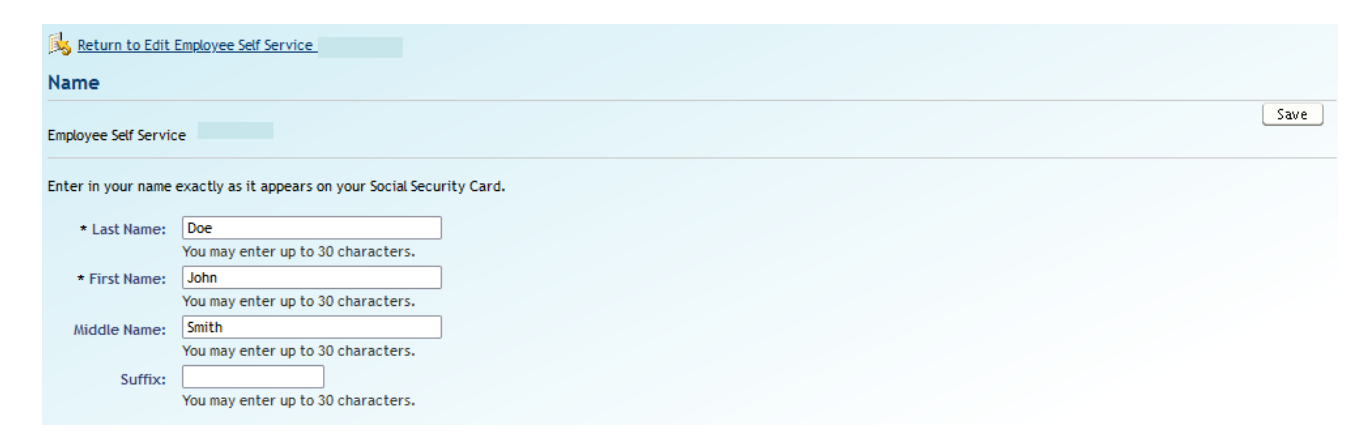

 You will receive an email notification and Notification of Personnel Action (Form 5) once your request has been processed. It will also be logged on your Transaction History on the ESS Home Page.

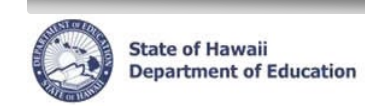

# **Address Change Request**

1. Click on the Address tab

|   |         |             |                | /            |                    |                |                 |               |    |  |
|---|---------|-------------|----------------|--------------|--------------------|----------------|-----------------|---------------|----|--|
| E | mployee | e Self S    | ervice         |              |                    |                |                 |               |    |  |
|   |         |             |                |              |                    |                | _               |               |    |  |
| _ | Home    | Name        | <u>Address</u> | Phones       | Email Address      | Documents      |                 |               |    |  |
|   | Home    |             |                |              |                    |                |                 |               |    |  |
|   | Welcome | e to your s | elf-service p  | ortal that a | llows you to revie | w, update, and | download select | ed informatio | n. |  |

.

2. At the bottom, click on the New Address Change Request button

| mployee Self S                   | ervice                                           |                           |                |           |                |                             |                      |                  |                |                 |               |                      |
|----------------------------------|--------------------------------------------------|---------------------------|----------------|-----------|----------------|-----------------------------|----------------------|------------------|----------------|-----------------|---------------|----------------------|
| Home Name                        | Home Name Address Phones Email Address Documents |                           |                |           |                |                             |                      |                  |                |                 |               |                      |
| Current Address                  | Current Address                                  |                           |                |           |                |                             |                      |                  |                |                 |               |                      |
| You may submit a processed.      | request to update                                | your address reco         | rd by clic     | king on t | he New A       | idress Chang                | e Request button be  | elow. You will I | receive an en  | nail notificati | ion once your | request has been     |
| Address Type                     | Address Line 1                                   | Address Line 2            | Cit            | State     | Country        | Zip Code                    |                      |                  |                |                 |               |                      |
| Mailing / Current                | 1234 Dole Street                                 |                           | Henolulu       | HI L      | ISA            | 96826                       |                      |                  |                |                 |               |                      |
| Address Change                   | Request Status                                   | /                         |                |           |                |                             |                      |                  |                |                 |               |                      |
| You may only subm                | nit one (1) Address                              | Change Request at         | t a time. I    | Please wa | it for the     | email notific               | ation that your subr | mitted reque     | st has been pi | rocess befor    | e attempting  | to submit a new one. |
| Request<br>Submission<br>Date Ad | dress Type Add                                   | Addu<br>dreas Line 1 Line | ress<br>e 2 Ci | ty Sta    | Zip<br>te Code | Address<br>Change<br>Status |                      |                  |                |                 |               |                      |
|                                  |                                                  |                           |                |           |                |                             |                      |                  |                |                 |               |                      |
| New Address C                    | NewAddress Change Request                        |                           |                |           |                |                             |                      |                  |                |                 |               |                      |

3. Enter in your address. Click on the Save button.

| 🔥 <u>Return to Edit Empl</u> | keturn to Edit Employee Self Service |  |  |  |  |  |  |  |
|------------------------------|--------------------------------------|--|--|--|--|--|--|--|
| Address                      |                                      |  |  |  |  |  |  |  |
| Employee Self Service        | <u>Save</u>                          |  |  |  |  |  |  |  |
| Enter in your address.       |                                      |  |  |  |  |  |  |  |
| Address Type:                | Mailing / Current                    |  |  |  |  |  |  |  |
| * Address Line 1:            |                                      |  |  |  |  |  |  |  |
|                              | You may enter up to 50 characters.   |  |  |  |  |  |  |  |
| Address Line 2:              |                                      |  |  |  |  |  |  |  |
| * City:                      |                                      |  |  |  |  |  |  |  |
| * State:                     | (Hawaii v)                           |  |  |  |  |  |  |  |
| * Zip Code:                  |                                      |  |  |  |  |  |  |  |

4. You will receive an email notification and Notification of Personnel Action (Form 5) once your request has been processed.

It will also be logged on your Transaction History on the ESS Home Page.

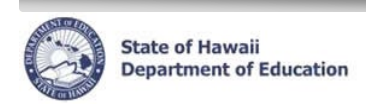

## Phone Number Change

There are two (2) Phone Number Types: Residential and/or Mobile. You can only have one of each type.

1. Click on the Phones tab

| Er | nployee | e Self S  | ervice        |              |                    |                |                                |
|----|---------|-----------|---------------|--------------|--------------------|----------------|--------------------------------|
|    |         |           |               |              |                    |                |                                |
|    | Home    | Name      | Address       | Phones       | Email Address      | Documents      |                                |
|    | Home    |           |               |              |                    |                |                                |
|    | Welcome | to your s | elf-service p | ortal that a | llows you to revie | w, update, and | download selected information. |

2. To change or delete an existing phone number, select the radio button next to the phone type. Click on the **Edit** button.

| iployee Self Service                                                                                                    |                                                                                                    |         |  |  |  |  |  |  |  |
|----------------------------------------------------------------------------------------------------|----------------------------------------------------------------------------------------------------|---------|--|--|--|--|--|--|--|
| Home Name Address P<br>Phones                                                                                                    | hones Email Address Documents                                                                                               |         |  |  |  |  |  |  |  |
| Maintain your Residential and Mob                                                                                                | Maintain your Residential and Mobile phone numbers.                                                                         |         |  |  |  |  |  |  |  |
| Adding a New Phone Number                                                                                                    |                                                                                                    |         |  |  |  |  |  |  |  |
| 1. Click on the <i>Lew Phones</i> b                                                                                              | utton to enter a new phone number, then click the Save                                                                      | button. |  |  |  |  |  |  |  |
| Editing an Existing Phone Number<br>1. Select the phone number t<br>2. Changer the phone number<br>3. Click yhe Delete button to | o change, then click on the <i>Edit</i> button to open a new s<br>and then click the <i>Save</i> button, or<br>o remove it. | creen.  |  |  |  |  |  |  |  |
| Note: Do not include any special o                                                                                               | haracters such as hyphens or parentheses.                                                                                   |         |  |  |  |  |  |  |  |
| Edit                                                                                                    |                                                                                                    |         |  |  |  |  |  |  |  |
| Select Phone Type                                                                                                    | Phone Number                                                                                                    |         |  |  |  |  |  |  |  |
| <ul> <li>Residential</li> </ul>                                                                                                  | • Residential               808-555-5555                                                                                    |         |  |  |  |  |  |  |  |
| New Phones                                                                                                    |                                                                                                    |         |  |  |  |  |  |  |  |

3. Enter in the phone number. Click the **Save** button. To delete the phone number, click the **Delete** button.

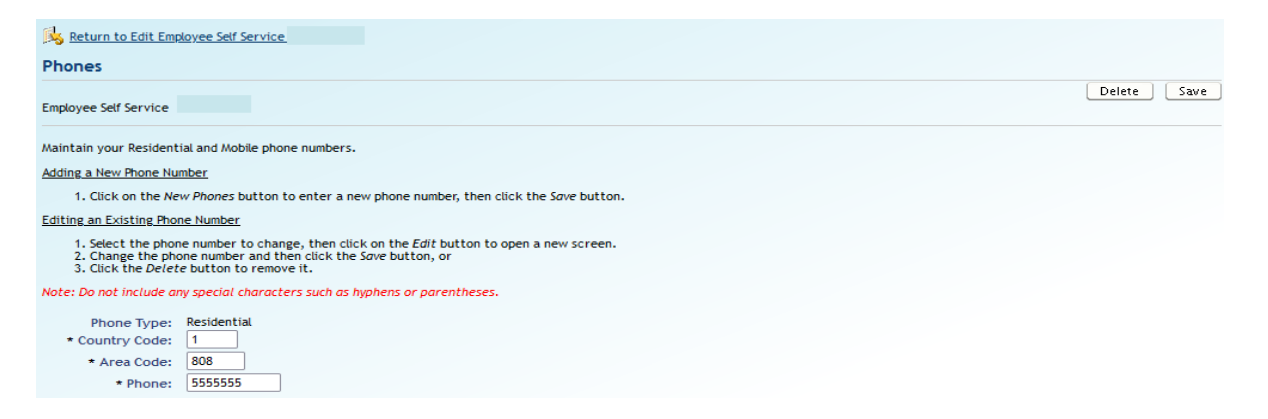

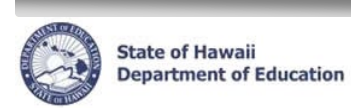

4. To add a new phone number type, click the **New Phones** button.

| nployee Self Service                                                                                                    |                                                                                              |     |  |  |  |  |  |  |  |
|----------------------------------------------------------------------------------------------------|----------------------------------------------------------------------------------------------|-----|--|--|--|--|--|--|--|
|                                                                                                    |                                                                                              |     |  |  |  |  |  |  |  |
| Home Name Address Phones                                                                                                    | Email Address Documents                                                                      |     |  |  |  |  |  |  |  |
| Phones                                                                                                    | Phones                                                                                       |     |  |  |  |  |  |  |  |
| Maintain your Residential and Mobile phone n                                                                                                    | umbers.                                                                                      |     |  |  |  |  |  |  |  |
| Adding a New Phone Number                                                                                                    |                                                                                              |     |  |  |  |  |  |  |  |
| 1. Click on the New Phones button to en                                                                                                    | iter a new phone number, then click the Save butt                                            | on. |  |  |  |  |  |  |  |
| Editing an Existing Phone Number                                                                                                    |                                                                                              |     |  |  |  |  |  |  |  |
| <ol> <li>Select the phone number to change<br/>2. Change the phone number and then on<br/>3. Click the <i>Delete</i> button to remove it</li> </ol> | then click on the <i>Edit</i> button to open a new screer<br>tick the <i>Save</i> button, or | n.  |  |  |  |  |  |  |  |
| Note: Do not include any special characters                                                                                                    | uch as hyphens or parentheses.                                                               |     |  |  |  |  |  |  |  |
| Edit                                                                                                    |                                                                                              | ]   |  |  |  |  |  |  |  |
| Select Phyne Type                                                                                                    | Phone Number                                                                                 |     |  |  |  |  |  |  |  |
| <ul> <li>Residential</li> </ul>                                                                                                    | 808-555-5555                                                                                 |     |  |  |  |  |  |  |  |
| New Phones                                                                                                    |                                                                                              | ad  |  |  |  |  |  |  |  |
| Memohouez                                                                                                    |                                                                                              |     |  |  |  |  |  |  |  |

5. Enter in the phone number. Click the Save button.

| Return to Edit Employee Self Service                                                                                                    |
|----------------------------------------------------------------------------------------------------|
| Phones                                                                                                    |
| Employee Self Service Save                                                                                                    |
| Maintain your Residential and Mobile phone numbers.                                                                                                    |
| Adding a New Phone Number                                                                                                    |
| 1. Click on the New Phones button to enter a new phone number, then click the Save button.                                                                                                    |
| Editing an Existing Phone Number                                                                                                    |
| <ol> <li>Select the phone number to change, then click on the <i>Edit</i> button to open a new screen.</li> <li>Change the phone number and then click the <i>Save</i> button, or</li> <li>Click the <i>Delete</i> button to remove it.</li> </ol> |
| Note: Do not include any special characters such as hyphens or parentheses.                                                                                                    |
| * Phone Type:                                                                                                    |
| * Country Code: 1                                                                                                    |
| * Area Code:                                                                                                    |
| * Phone:                                                                                                    |
|                                                                                                    |

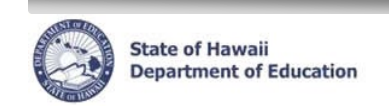

# **Email Address Change**

1. Click on the Email Address tab

| Em | ployee  | e Self S    | ervice        |              |                    |                  |                                |
|----|---------|-------------|---------------|--------------|--------------------|------------------|--------------------------------|
|    |         |             |               |              |                    |                  |                                |
|    | Home    | Name        | Address       | Phones       | Email Address      | <b>Documents</b> |                                |
|    | Home    |             |               |              |                    |                  |                                |
|    | Welcome | e to your s | elf-service p | ortal that a | llows you to revie | w, update, and   | download selected information. |

2. To change an existing email address, click on the Edit button.

| oloyee                                                                                                    | e Self Service                 |               |  |  |  |  |  |
|----------------------------------------------------------------------------------------------------|--------------------------------|---------------|--|--|--|--|--|
| Home Name Address Phones Email Address Documents                                                                                     |                                |               |  |  |  |  |  |
| Email A                                                                                                    | ddress                         |               |  |  |  |  |  |
| ∧aintair                                                                                                    | n your Personal Email Address. |               |  |  |  |  |  |
| Adding a New Email Address                                                                                                    |                                |               |  |  |  |  |  |
| 1. Click on the New Email Address button to enter an email address, then click the Save button.                                      |                                |               |  |  |  |  |  |
| Editing an Existing Email Address Number                                                                                             |                                |               |  |  |  |  |  |
| <ol> <li>Click on the East button to open a new screen.</li> <li>Change the email address and then click the Save button.</li> </ol> |                                |               |  |  |  |  |  |
| Edit                                                                                                    |                                |               |  |  |  |  |  |
| Select                                                                                                    | Email Address Type             | Email Address |  |  |  |  |  |
|                                                                                                    |                                |               |  |  |  |  |  |

3. Change the email address. Click the **Save** button.

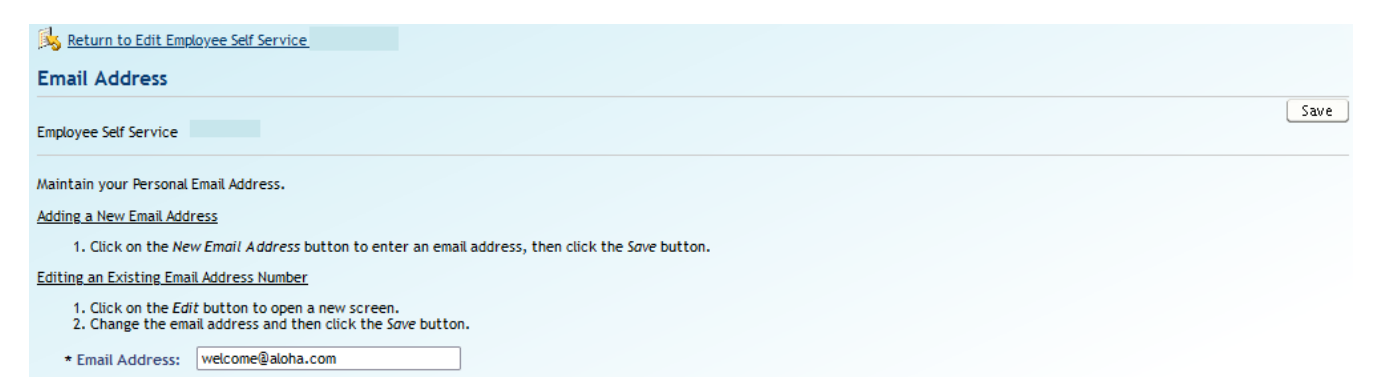

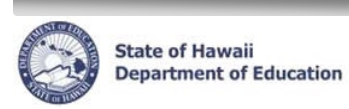

4. To add a new email address, click the New Email Address button.

| Employee Self Service                                                                           |                                       |  |  |  |  |  |  |  |
|-------------------------------------------------------------------------------------------------|---------------------------------------|--|--|--|--|--|--|--|
| Home Name Address Phones Email Address Documents                                                |                                       |  |  |  |  |  |  |  |
| Email Address                                                                                   |                                       |  |  |  |  |  |  |  |
| Maintain your Personal Email Address.                                                           | Maintain your Personal Email Address. |  |  |  |  |  |  |  |
| Adding a New Email Address                                                                      | Adding a New Email Address            |  |  |  |  |  |  |  |
| 1. Click on the New Email Address button to enter an email address, then click the Save button. |                                       |  |  |  |  |  |  |  |
| Editing an Existing Email Address Number                                                        |                                       |  |  |  |  |  |  |  |
| 1. Click on the <i>Edit</i> button to open a new screen.                                        |                                       |  |  |  |  |  |  |  |
| 2. Change the email address and then they dave button.                                          |                                       |  |  |  |  |  |  |  |
| Select Email Address Type                                                                       | Email Address                         |  |  |  |  |  |  |  |
| No rows found                                                                                   |                                       |  |  |  |  |  |  |  |
| New Email Address                                                                               |                                       |  |  |  |  |  |  |  |

5. Enter in Email Address. Click the **Save** button.

| Keturn to Edit Employee Self Service                                                                                                    |      |
|----------------------------------------------------------------------------------------------------|------|
| Email Address                                                                                                    |      |
| Employee Self Service                                                                                                    | Save |
| Maintain your Personal Email Address.                                                                                                    |      |
| Adding a New Email Address                                                                                                    |      |
| 1. Click on the New Email Address button to enter an email address, then click the Save button.                                             |      |
| Editing an Existing Email Address Number                                                                                                    |      |
| <ol> <li>Click on the <i>Edit</i> button to open a new screen.</li> <li>Change the email address and then click the Sαve button.</li> </ol> |      |
| * Email Address:                                                                                                    |      |

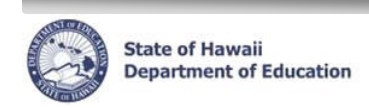

# Viewing Notification of Personnel Action forms (Form 5s)

1. Click on the Documents tab.

| En | nployee | Self S    | ervice        |              |                    |                                  |              |
|----|---------|-----------|---------------|--------------|--------------------|----------------------------------|--------------|
|    | Home    | Name      | Address       | Phones       | Email Address      | Documents                        |              |
|    | Home    |           |               |              |                    |                                  |              |
|    | Welcome | to your s | elf-service p | ortal that a | llows you to revie | w, update, and download selected | information. |

2. To view/download a copy of the Form 5, click on the "*Download*" link next to the Form 5 you wish to view.

| Em | ployee Se                                                                                 | If Service            |                                       |                     |             |                  |  |  |
|----|-------------------------------------------------------------------------------------------|-----------------------|---------------------------------------|---------------------|-------------|------------------|--|--|
|    |                                                                                           |                       |                                       |                     |             |                  |  |  |
|    | Home Na                                                                                   | me <u>Address</u> Pho | nes Email Address Docum               | ents                |             |                  |  |  |
|    | Documents                                                                                 |                       |                                       |                     |             |                  |  |  |
|    | Documents th                                                                              | at you can download a | re displayed below. Please click o    | n the Download link | to download | d your document. |  |  |
|    |                                                                                           | · · · · · ·           |                                       |                     |             |                  |  |  |
|    | Note: Personnel Action Forms (Form 5s) prior to July 2010 are not available for download. |                       |                                       |                     |             |                  |  |  |
|    | Desument                                                                                  |                       |                                       |                     |             |                  |  |  |
|    | Date                                                                                      | Document Type         | Document Lab                          | el                  | Document    |                  |  |  |
|    | 05/09/2023                                                                                | Personnel Action Form | Personnel Action Form - 05/09/2       | 023 (Data Change)   | Download    |                  |  |  |
|    |                                                                                           |                       | · · · · · · · · · · · · · · · · · · · |                     |             |                  |  |  |